## Vor dem Seminar **Moodle Account anlegen**

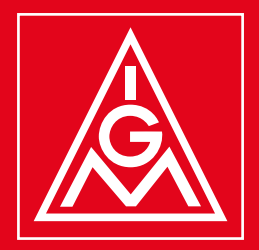

OR-Code scannen oder Link im Browser öffnen. moodle.igmetall.de/ login/signup.php

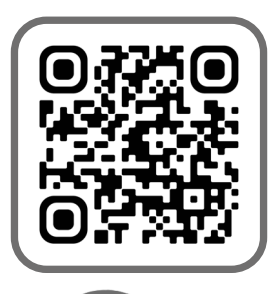

Dein Mailprogramm öffnen und deine Anmeldung über den Link in der F-Mail bestätigen.

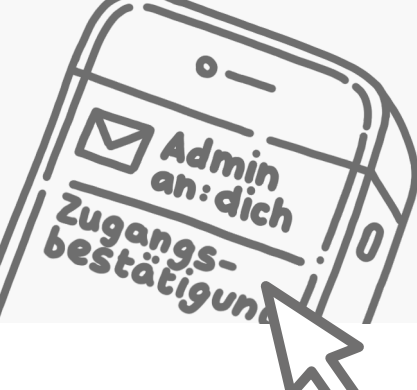

Du bist angemeldet! Jetzt kannst du Moodle und seine Funktionen ausprobieren.

Alle Felder, die mit Ausrufezeichen markiert sind, ausfüllen.

> Beim Anmeldename sind nur Kleinbuchstaben, Punkt, @ und erlaubt. Achte auf die Kennwortregeln diese werden auf der Webseite erklärt.

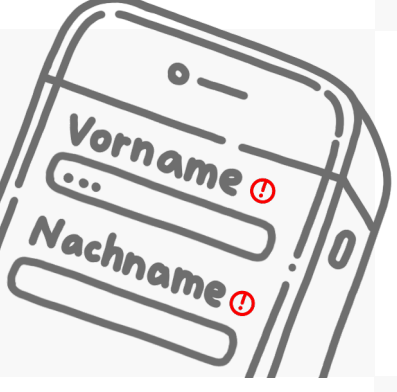

5

6

Auf den Button klicken und deine Angaben abschicken.

Neues Nutzerkonto anlegen

Wir sehen uns im Seminar!